## Kratke reference

## Štampaj

## Štampanje sa računara

Napomena: Za nalepnice, tvrdi papir i koverte, podesite veličinu i tip papira na štampaču pre štampania dokumenta.

- 1 U dokumentu koji želite da odštampate otvorite dijalog Štampanie.
- 2 Po potrebi prilagodite postavke.
- 3 Odštampajte dokument.

## Štampanje sa mobilnog uređaja

### Štampanje sa mobilnog uređaja uz Mopria **Print Service**

Napomena: Ova funkcija je dostupna samo na nekim modelima štampača.

Mopria<sup>®</sup> Print Service je rešenje za mobilno štampanje namenjeno mobilnim uređajima koji koriste Android<sup>™</sup> 5.0 ili noviju verziju. Omogućava vam da štampate direktno na bilo kojem štampaču sa podrškom za Mopria.

Napomena: Preuzmite aplikaciju Mopria Print Service iz prodavnice Google Play<sup>™</sup> i omogućite je na mobilnom uređaju.

1 Na Android mobilnom uređaju pokrenite kompatibilnu aplikaciju ili izaberite dokument pomoću menadžera datoteka.

2 Dodirnite > Odštampai

3 Izaberite štampač, pa po potrebi podesite postavke.

4 Dodirnite

### Štampanie sa mobilnog uređaja uz AirPrint

Napomena: Ova funkcija je dostupna samo na nekim modelima štampača.

Softver AirPrint je rešenje za mobilno štampanje koje vam omogućava da štampate direktno sa Apple uređaja na štampaču sa podrškom za AirPrint.

### Napomene:

- Proverite da li su Apple uređai i štampač povezani na istu mrežu. Ako mreža ima više bežičnih čvorišta, uverite se da su oba uređaja povezana na istu podmrežu.
- Ova aplikacija podržana je samo na nekim Apple uređaiima.
- 1 Na mobilnom uređaju izaberite dokument pomoću menadžera datoteka ili pokrenite kompatibilnu aplikaciju.

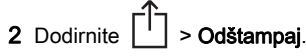

- 3 Izaberite štampač, pa po potrebi podesite postavke.
- 4 Odštampajte dokument.

### Štampanje sa mobilnog uređaja uz Wi-Fi Direct®

Napomena: Ova funkcija je dostupna samo na nekim modelima štampača.

Wi-Fi Direct<sup>®</sup> je usluga za štampanje koja vam omogućava da štampate na bilo kojem štampaču sa podrškom za Wi-Fi Direct.

Napomena: Proverite da li je mobilni uređaj povezan na bežičnu mrežu štampača. Više informacija potražite u odeljku "Povezivanie mobilnog uređaja na štampač" na stranici 5.

- 1 Na mobilnom uređaju pokrenite kompatibilnu aplikaciju ili izaberite dokument pomoću menadžera datoteka.
- 2 U zavisnosti od mobilnog uređaja, uradite nešto od sledećeg:
  - Dodirnite > Odštampai.

  - Dodirnite > Odštampai
  - Dodirnite \*\*\* > Odštampai.
- 3 Izaberite štampač, pa po potrebi podesite postavke.
- 4 Odštampajte dokument.

## Štampanje poverljivih i drugih zadržanih zadataka

### Za korisnike Windows operativnih sistema

- 1 Dok je dokument otvoren, kliknite na Datoteka > Odštampai.
- 2 Izaberite štampač, pa kliknite na Svojstva, Željene postavke, Opcije ili Podešavanje.
- 3 Kliknite na Odštampaj i zadrži.
- 4 Izaberite Koristi štampanje i zadržavanje, a zatim dodelite korisničko ime
- 5 Izaberite tip zadatka štampanja (poverljivi, ponavljajući, rezervni ili za verifikaciju).

Ako izaberete Poverlijvo, zaštitite zadatak štampanja pomoću ličnog identifikacionog broja (PIN).

- 6 Kliknite na OK ili Odštampaj.
- 7 Oslobodite zadatak štampe na kontrolnoj tabli štampača.
  - · Za poverljive zadatke štampe, izaberite:

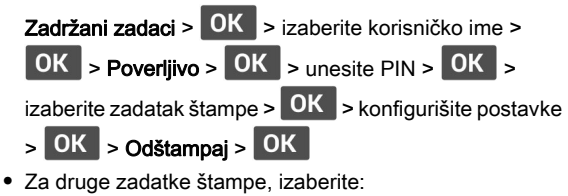

Zadržani zadaci > OK > izaberite korisničko ime >

OK > izaberite zadatak štampe > OK > konfigurišite

postavke > OK > Odštampaj > OK

### Za korisnike Macintosh operativnih sistema

### Korišćenje funkcije AirPrint

- 1 Dok je dokument otvoren, odaberite Datoteka > Odštampai.
- 2 Izaberite štampač, pa iz padajućeg menija koji prati meni Orijentacija odaberite Štampanje pomoću PIN-a.
- 3 Omogućite Štampanje preko PIN-a, a zatim unesite četvorocifreni PIN.
- 4 Kliknite na Odštampaj.
- 5 Oslobodite zadatak štampe na kontrolnoj tabli štampača. Pronadite:

Zadržani zadaci > OK > izaberite naziv računara > OK > Poverljivo > OK >unesite PIN > OK >izaberite zadatak

štampanja > OK > Odštampaj > OK

Korišćenje upravljačkog programa za štampanje

- 1 Dok je dokument otvoren, odaberite Datoteka > Odštampaj.
- 2 Izaberite štampač, pa iz padajućeg menija koji prati meni Orijentacija odaberite Odštampaj i zadrži.
- 3 Odaberite Poverljivo štampanje, pa unesite četvorocifreni PIN.

4 Kliknite na Odštampaj.

5 Oslobodite zadatak štampe na kontrolnoj tabli štampača. Pronadite:

| Zadržani zadaci > OK > izaberite naziv računara > OK |                               |      |
|------------------------------------------------------|-------------------------------|------|
| > Poverljivo > OK >                                  | OK > izaberite zadatak štampa | anja |
| > OK > unesite PIN                                   | > OK > Odštampaj > OK         |      |

## Održavanje štampača

## Zamena kertridža sa tonerom

1 Otvorite prednja vrata.

Upozorenje - potencijalno oštećenje: Kako biste sprečili štetu usled statičkog elektriciteta, dodirnite bilo koji izloženi okvir štampača pre nego što pristupite ili dodirnete unutrašnje delove štampača.

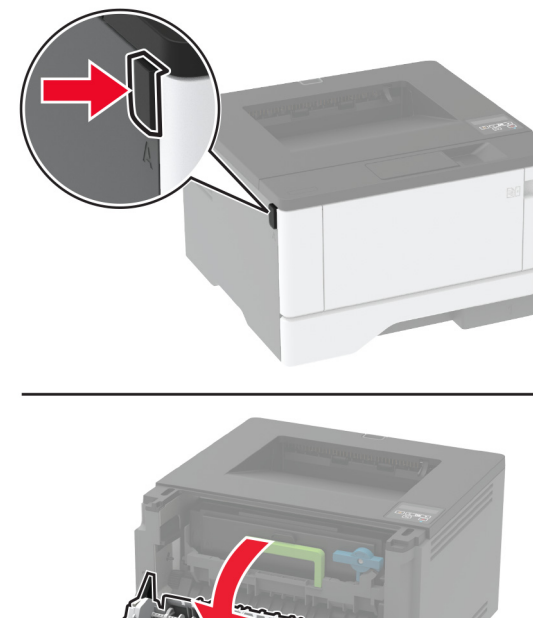

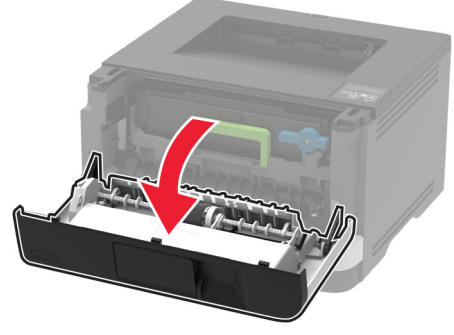

2 Uklonite jedinicu za izradu slika.

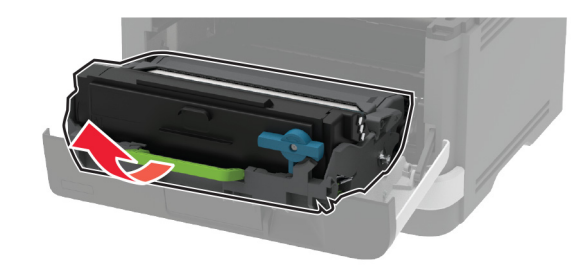

**3** Zavrnite plavu šarku, a zatim uklonite kertridž sa tonerom iz iedinice za izradu slika.

Upozorenie – potencijalno oštećenie: Jedinicu za izradu slika nemojte da izlažete direktnom svetlu duže od 10 minuta. Produženo izlaganje svetlu može da uzrokuje probleme sa kvalitetom štampe.

Upozorenje - potencijalno oštećenje: Nemojte da dodirujete bubanj fotoprovodnika. To bi moglo da utiče na kvalitet budućih zadataka štampanja.

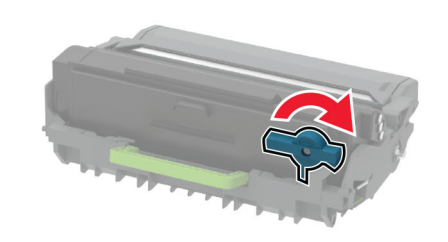

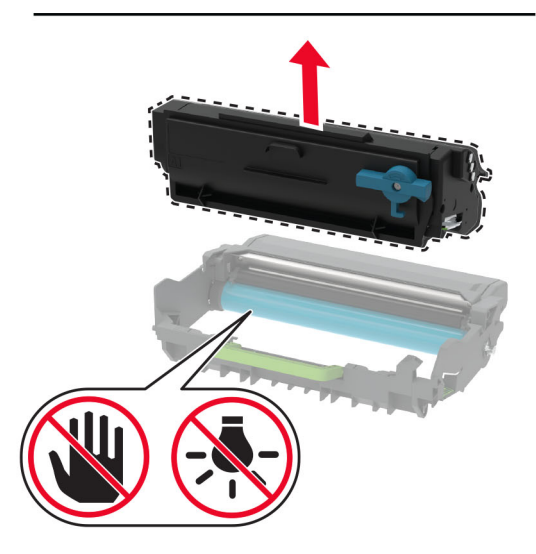

4 Otpakujte novi kertridž sa tonerom.

5 Protresite kertridž sa tonerom da biste rasporedili toner.

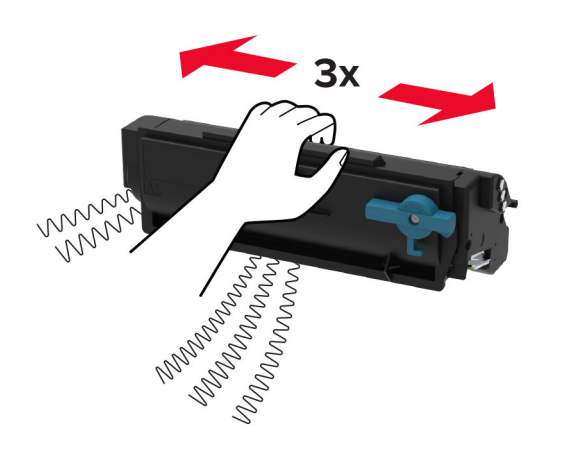

**6** Umetnite novi kertridž sa tonerom u novu jedinicu za izradu slika dok ne *klikne* na mesto.

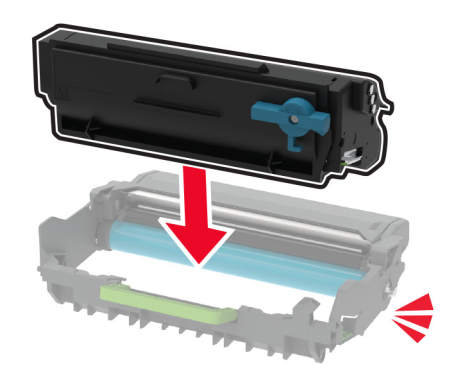

7 Umetnite jedinicu za izradu slika.

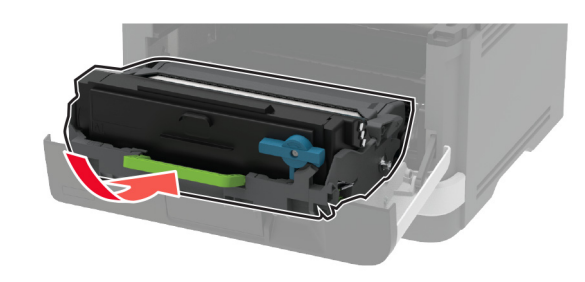

8 Zatvorite vrata.

## Punjenje fioka

1 Uklonite fioku.

**Napomena:** Da biste izbegli zaglavljivanje papira, nemojte da uklanjate fioku dok štampač radi.

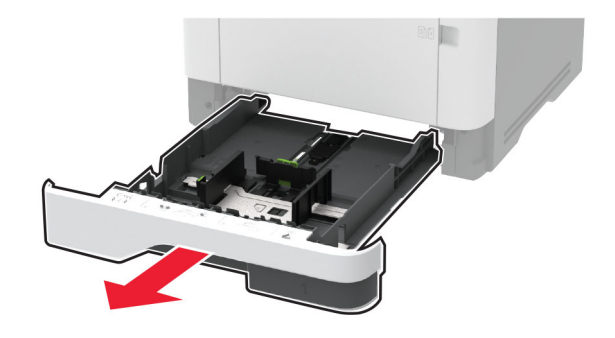

2 Podesite vođice u skladu sa veličinom papira koji ubacujete.

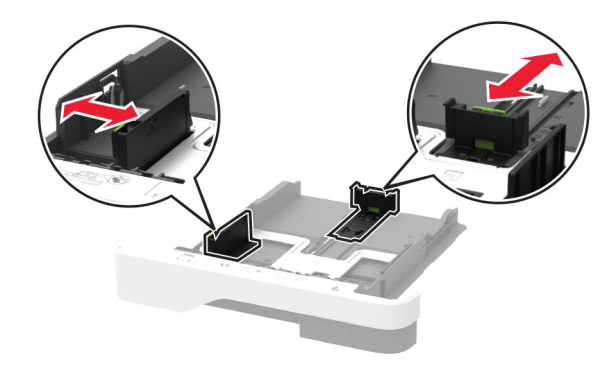

3 Savijte, razlistajte i poravnajte ivice papira pre ubacivanja.

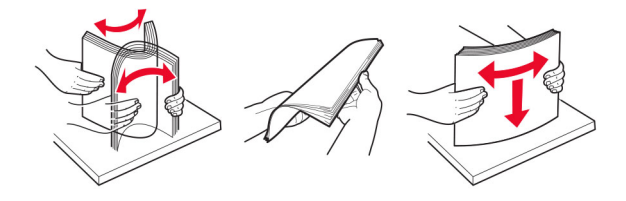

4 Ubacite tabak tako da strana za štampu bude okrenuta nadole, a zatim proverite da li vođice dobro naležu na papir.

#### Napomene:

- Stavite memorandum licem nagore, sa zaglavljem ka prednjoj strani fioke za dvostrano štampanje.
- Stavite memorandum licem nadole, sa zaglavljem ka zadnjoj strani fioke za dvostrano štampanje.
- Nemojte da gurate papir u fioku.
- Da ne bi došlo do zaglavljivanja papira, vodite računa da visina gomile papira ne prekoračuje indikator maksimalne napunjenosti papirom.

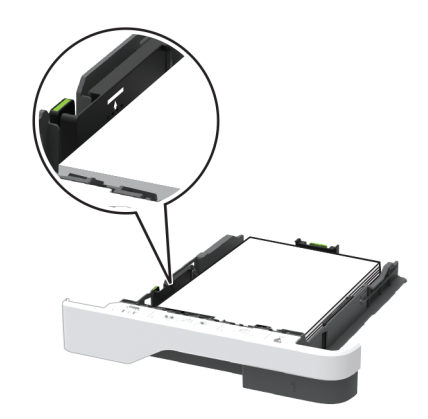

### 5 Umetnite fioku.

Ako je potrebno, podesite veličinu i tip papira na kontrolnoj tabli tako da odgovaraju ubačenom papiru.

## Punjenje višenamenskog ulagača

**1** Otvorite višenamenski ulagač.

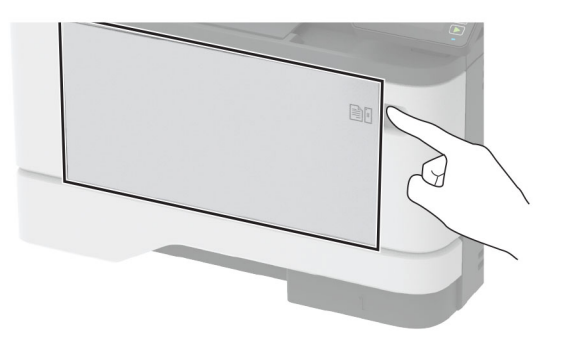

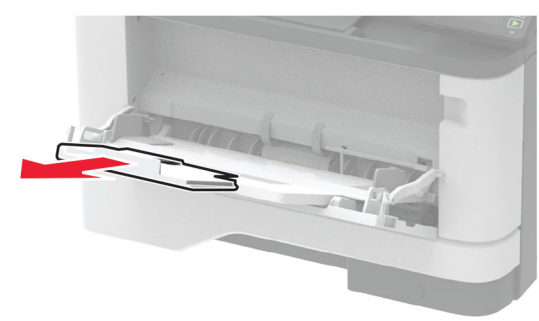

2 Savijte, razlistajte i poravnajte ivice papira pre ubacivanja.

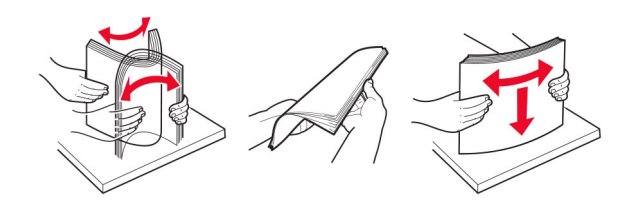

**3** Papir stavite tako da strana za štampanje bude okrenuta nagore.

### Napomene:

- Stavite memorandum licem nagore, sa zaglavljem ka zadnjoj strani štampača za jednostrano štampanje.
- Stavite memorandum licem nadole, sa zaglavljem ka prednjoj strani štampača za dvostrano štampanje.

• Koverte postavite licem nadole, tako da strana sa preklopom bude okrenuta ulevo.

**Upozorenje – potencijalno oštećenje:** Nemojte da koristite koverte sa markicama, spajalicama, prozorima, premazima ili samolepljvim trakama.

4 Podesite vođicu u skladu sa veličinom papira koji ubacujete.

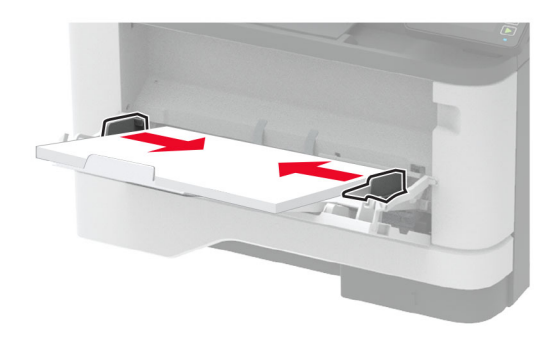

5 Na kontrolnoj tabli podesite veličinu i tip papira tako da odgovara ubačenom papiru.

### Podešavanje veličine i tipa papira

1 Sa kontrolne table dođite do stavke:

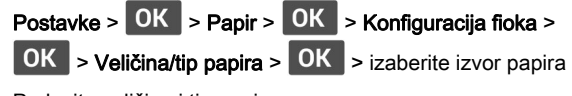

2 Podesite veličinu i tip papira.

## Ažuriranje firmvera

Neke aplikacije zahtevaju minimalni nivo firmvera uređaja da bi ispravno radile.

Da biste dobili više informacija o ažuriranju firmvera uređaja, obratite se predstavniku prodaje.

1 Otvorite veb pregledač, a zatim u polje za adresu unesite IP adresu štampača.

### Napomene:

 IP adresu štampača potražite na početnom ekranu na štampaču. IP adresa sastoji se od četiri skupa brojeva koji su razdvojeni tačkom, na primer 123.123.123.123.  Ako koristite proksi server, privremeno ga onemogućite da bi se veb stranica pravilno učitala.

### 2 Kliknite na Postavke > Uređaj > Ažuriranje firmvera.

3 Obavite jednu od sledećih stvari:

- Kliknite na Proveri da li postoje ažuriranja > Prihvatam, pokreni ažuriranje.
- Otpremite fleš datoteku.
  - a Nađite fleš datoteku.
  - b Kliknite na Otpremi > Počni.

## Konfigurisanje funkcije Wi-Fi Direct

Napomena: Ova funkcija je dostupna samo na nekim modelima štampača.

Wi-Fi Direct<sup>®</sup> je "peer-to-peer" tehnologija zasnovana na Wi-Fi vezi koja bežičnim uređajima omogućava da se povezuju direktno na štampač sa podrškom za Wi-Fi Direct bez korišćenja pristupne tačke (bežični ruter).

1 Sa kontrolne table dođite do stavke:

## Postavke > OK > Mreža/portovi > OK > Wi-Fi Direct > OK

- 2 Konfigurišite postavke.
  - Omogući Wi-Fi Direct Omogućava štampaču da kreira sopstvenu Wi-Fi Direct mrežu.
  - Wi-Fi Direct naziv Dodeljuje naziv Wi-Fi Direct mreži.
  - Wi-Fi Direct lozinka Dodeljuje lozinku za uspostavljanje bezbednosti bežične veze pri korišćenju "peer-to-peer" veze.
  - Prikaži lozinku na stranici podešavanja Prikazuje lozinku na stranici podešavanja mreže.
  - Automatski prihvataj zahteve za pritiskanje dugmeta Omogućava štampaču da automatski prihvata zahteve za povezivanje.

**Napomena:** Automatsko prihvatanje zahteva za pritiskanje dugmeta nije bezbedno.

# Povezivanje mobilnog uređaja na štampač

Pre nego što povežete mobilni uređaj, proverite da li je konfigurisan Wi-Fi Direct. Više informacija potražite u odeljku <u>"Konfigurisanje funkcije Wi-Fi Direct" na stranici 5</u>.

### Povezivanje korišćenjem funkcije Wi-Fi Direct

Napomena: Ova uputstva se odnose samo na Android mobilne uređaje.

- 1 Sa mobilnog uređaja idite na meni sa postavkama.
- 2 Omogućite Wi-Fi, a zatim dodirnite Wi-Fi Direct.
- 3 Izaberite Wi-Fi Direct naziv štampača.
- 4 Potvrdite vezu na kontrolnoj tabli štampača.

### Povezivanje korišćenjem Wi-Fi veze

- 1 Sa mobilnog uređaja idite na meni sa postavkama.
- 2 Dodirnite Wi-Fi, a zatim izaberite Wi-Fi Direct naziv štampača.

**Napomena:** Niska "DIRECT-xy" (gde su "x" i "y" dva nasumična znaka) dodaje se pre Wi-Fi Direct naziva.

3 Unesite Wi-Fi Direct lozinku.

## Povezivanje štampača na Wi-Fi mrežu

Napomena: Ova funkcija je dostupna samo na nekim modelima štampača.

Pre nego što počnete, proverite sledeće:

Aktivni adapter je podešen na Automatski. Na kontrolnoj tabli

idite na Postavke > OK > Mreža/portovi > OK > Pregled

mreže > OK > Aktivni adapter > OK > Automatski > OK

- Ethernet kabl nije povezan na štampač.
- 1 Sa kontrolne table dođite do stavke:

Postavke > OK > Mreža/portovi > OK > Bežično > OK

> Podešavanje pomoću table štampača > OK > Odaberite mrežu > OK

2 Izaberite Wi-Fi mrežu, a zatim otkucajte lozinku za mrežu.

**Napomena:** Za modele štampača sa podrškom za Wi-Fi povezivanje, tokom početnog podešavanja pojavljuje se upit za podešavanje Wi-Fi mreže.

## Uklanjanje zaglavljivanja

### Izbegavanje zaglavljivanja

### Stavite papir ispravno

• Proverite da li papir leži ravno u fioci.

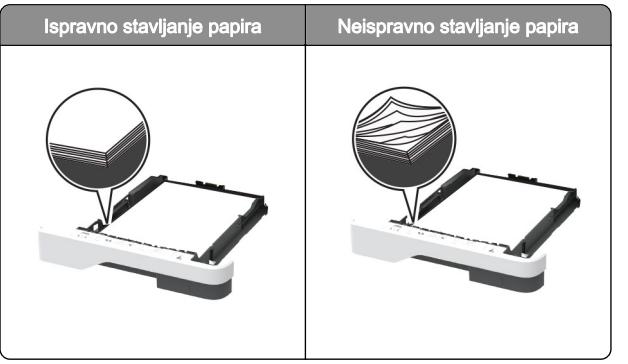

- Nemojte da punite ili uklanjate fioku dok štampač štampa.
- Nemojte da stavljate previše papira. Uverite se da je visina gomile papira ispod indikatora maksimalnog punjenja papira.
- Fioku nemojte da punite gurajući papir u nju. Stavite papir kao što je prikazano na ilustraciji.

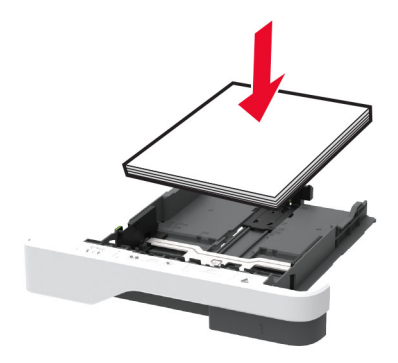

- Proverite da li su vodice papira ispravno pozicionirane i da ne pritiskaju jako papir ili koverte.
- Nakon stavljanja papira, čvrsto gurnite fioku u štampač.

### Koristite preporučeni papir

- Koristite samo preporučeni papir ili specijalne medije.
- Nemojte da stavljate zgužvani, vlažni, savijeni ili uvijeni papir.
- Savijte, razlistajte i poravnajte ivice papira pre ubacivanja.

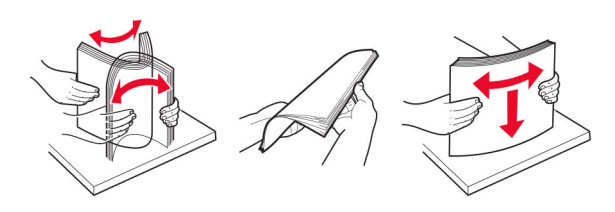

- Nemojte da koristite papir koji je isečen rukom.
- Nemojte da mešate papire različite veličine, težine ili tipa u istoj fioci.
- Uverite se da su veličina i tip papira ispravno podešeni na računaru ili kontrolnoj tabli štampača.
- Čuvajte papir u skladu sa preporukama proizvođača.

## Utvrđivanje mesta zaglavljivanja papir

### Napomene:

- Kada je Pomoć pri zaglavljivanju podešena na vrednost Uključeno, štampač prazni prazne papire ili stranice koje su delimično odštampane nakon uklanjanja zaglavljene stranice. Proverite da li među odštampanim materijalom ima praznih stranica.
- Ako je Oporavak nakon zaglavljivanja podešen na Uključeno ili Automatski, štampač će ponovo odštampati zaglavljene stranice.

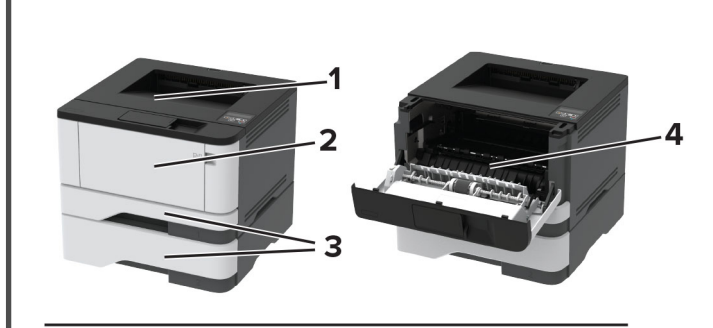

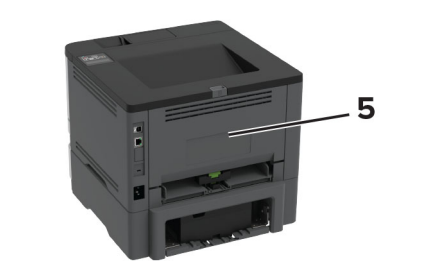

|   | Mesta zaglavljivanja            |
|---|---------------------------------|
| 1 | Standardna polica               |
| 2 | Višenamenski ulagač             |
| 3 | Fioke                           |
| 4 | Jedinica za dvostrano štampanje |
| 5 | Zadnja vrata                    |

## Zaglavljen papir u standardnoj korpi

Uklonite zaglavljeni papir.

Napomena: Proverite da li ste uklonili sve delove papira.

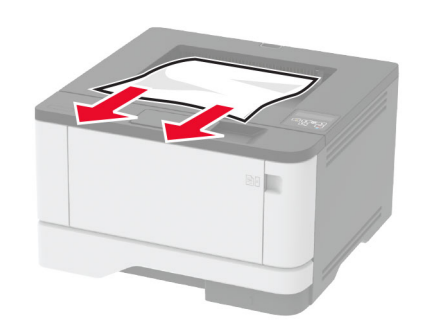

# Zaglavljen papir u višenamenskom ulagaču

1 Uklonite papir iz višenamenskog ulagača.

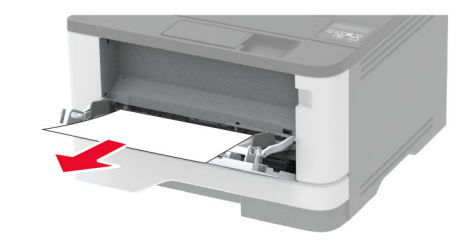

**2** Uklonite zaglavljeni papir.

Napomena: Proverite da li ste uklonili sve delove papira.

- 3 Zatvorite višenamenski ulagač.
- **4** Otvorite prednja vrata.

Upozorenje – potencijalno oštećenje: Kako biste sprečili štetu usled statičkog elektriciteta, dodirnite bilo koji izloženi okvir štampača pre nego što pristupite ili dodirnete unutrašnje delove štampača.

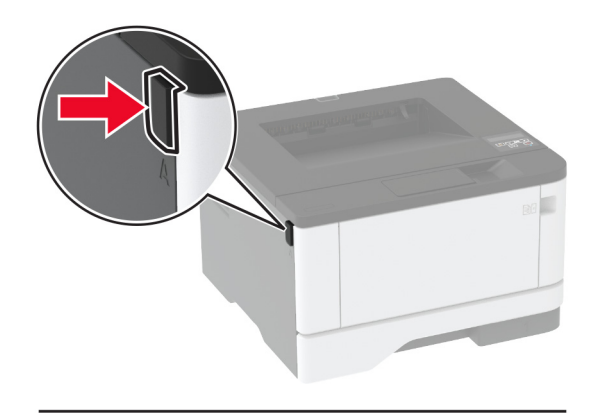

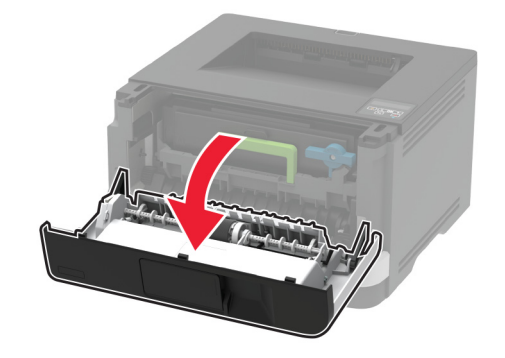

5 Uklonite jedinicu za izradu slika.

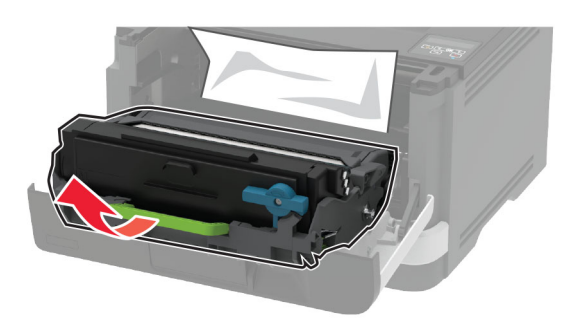

**Upozorenje – potencijalno oštećenje:** Jedinicu za izradu slika nemojte da izlažete direktnom svetlu duže od 10 minuta. Produženo izlaganje svetlu može da uzrokuje probleme sa kvalitetom štampe.

**Upozorenje – potencijalno oštećenje:** Nemojte da dodirujete bubanj fotoprovodnika. To bi moglo da utiče na kvalitet budućih zadataka štampanja.

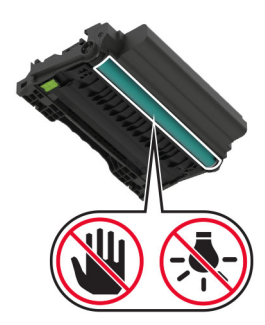

6 Uklonite zaglavljeni papir.

OPREZ – VRUĆA POVRŠINA: Unutrašnjost štampača može da bude vruća. Da biste smanjili rizik od povrede usled dodirivanja vruće komponente, pustite da se površina ohladi pre nego što je dodirnete.

Napomena: Proverite da li ste uklonili sve delove papira.

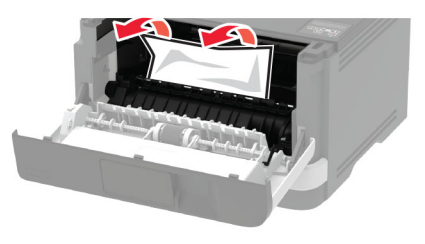

7 Umetnite jedinicu za izradu slika.

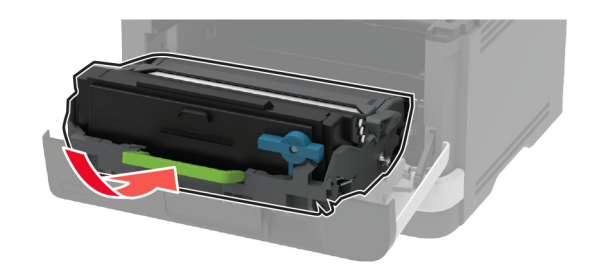

8 Zatvorite vrata.

9 Otvorite višenamenski ulagač.

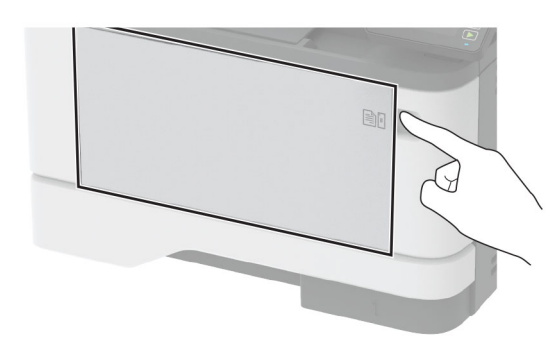

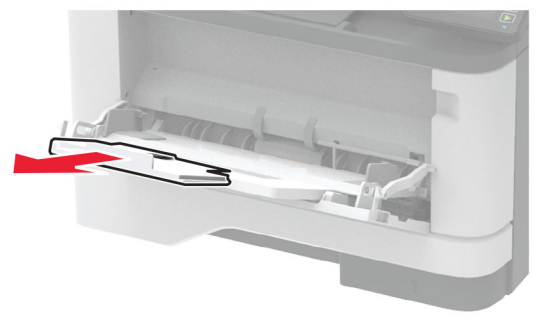

**10** Savijte, razlistajte i poravnajte ivice papira pre ubacivanja.

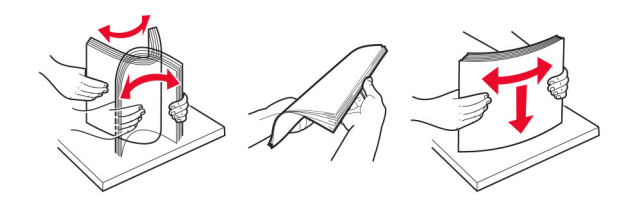

### 11 Ponovo ubacite papir.

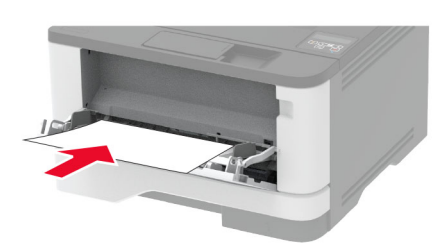

## Zaglavljen papir u fiokama

1 Uklonite fioku.

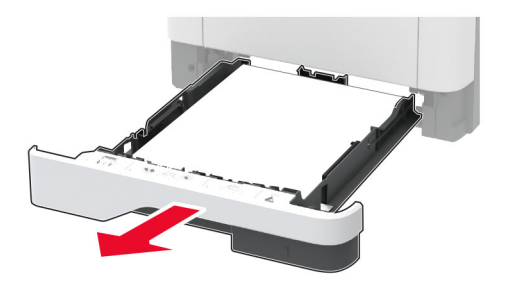

2 Otvorite prednja vrata.

Upozorenje – potencijalno oštećenje: Kako biste sprečili štetu usled statičkog elektriciteta, dodirnite bilo koji izloženi okvir štampača pre nego što pristupite ili dodirnete unutrašnje delove štampača.

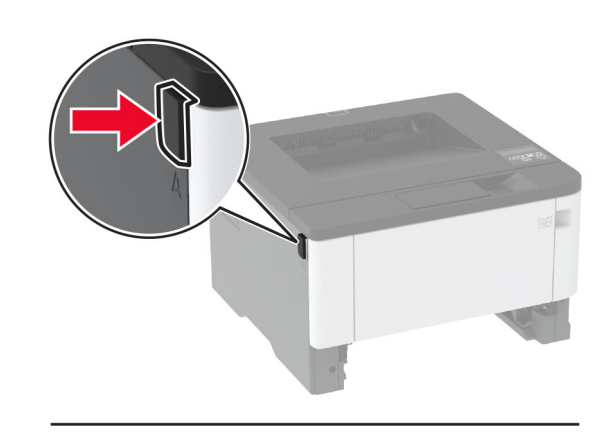

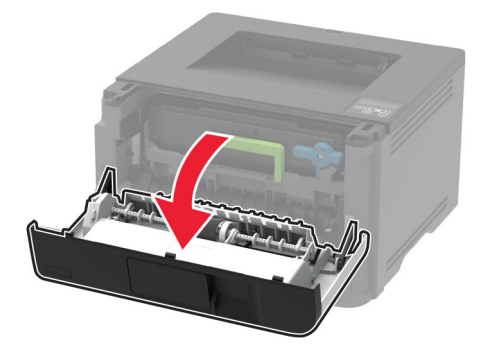

**3** Uklonite jedinicu za izradu slika.

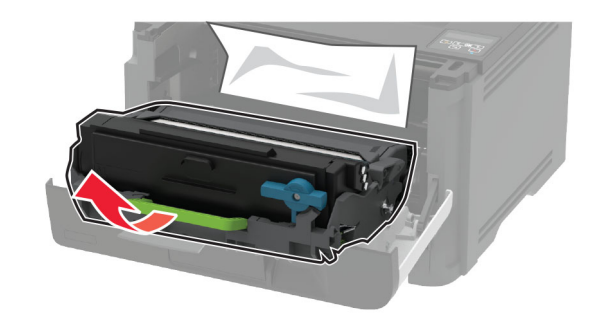

**Upozorenje – potencijalno oštećenje:** Jedinicu za izradu slika nemojte da izlažete direktnom svetlu duže od 10 minuta. Produženo izlaganje svetlu može da uzrokuje probleme sa kvalitetom štampe.

**Upozorenje – potencijalno oštećenje:** Nemojte da dodirujete bubanj fotoprovodnika. To bi moglo da utiče na kvalitet budućih zadataka štampanja.

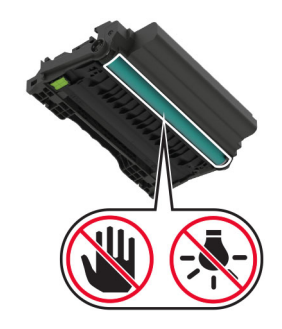

4 Uklonite zaglavljeni papir.

OPREZ – VRUĆA POVRŠINA: Unutrašnjost štampača može da bude vruća. Da biste smanjili rizik od povrede usled dodirivanja vruće komponente, pustite da se površina ohladi pre nego što je dodirnete.

Napomena: Proverite da li ste uklonili sve delove papira.

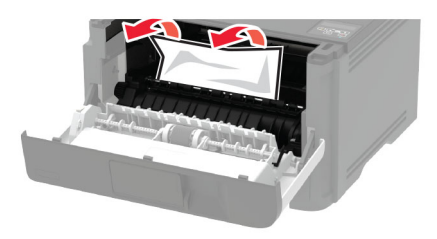

**5** Umetnite jedinicu za izradu slika.

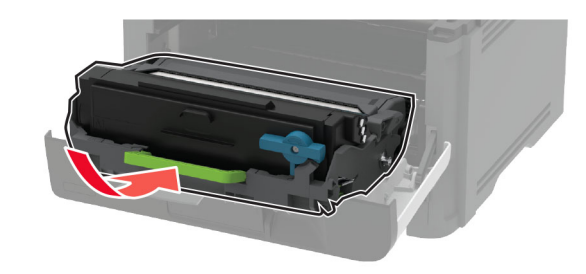

- 6 Zatvorite prednja vrata, a zatim umetnite fioku.
- 7 Otvorite zadnja vrata.

OPREZ - VRUĆA POVRŠINA: Unutrašnjost štampača može da bude vruća. Da biste smanjili rizik od povrede usled dodirivanja vruće komponente, pustite da se površina ohladi pre nego što je dodirnete.

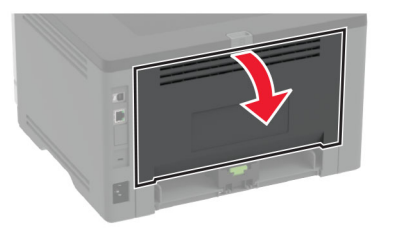

8 Uklonite zaglavljeni papir.

Napomena: Proverite da li ste uklonili sve delove papira.

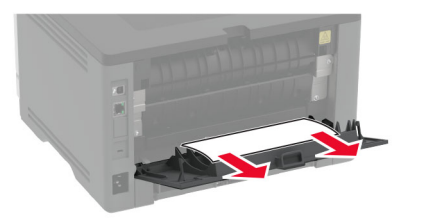

### 9 Zatvorite zadnja vrata.

10 Uklonite opcionalnu fioku.

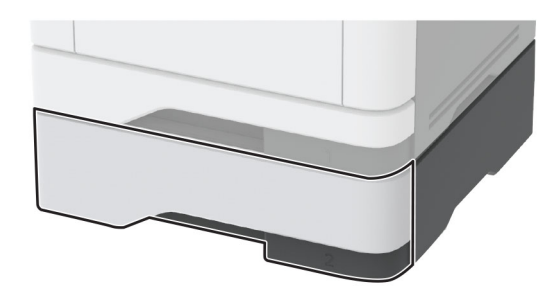

**11** Uklonite zaglavljeni papir.

Napomena: Proverite da li ste uklonili sve delove papira.

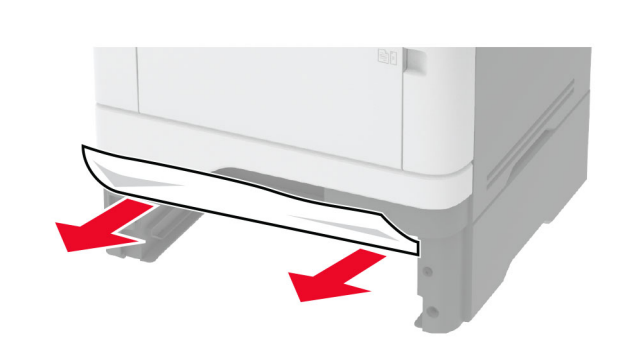

12 Umetnite fioku.

## Zaglavljen papir u jedinici za dvostrano štampanje

1 Otvorite prednja vrata.

Upozorenje – potencijalno oštećenje: Kako biste sprečili štetu usled statičkog elektriciteta, dodirnite bilo koji izloženi okvir štampača pre nego što pristupite ili dodirnete unutrašnje delove štampača.

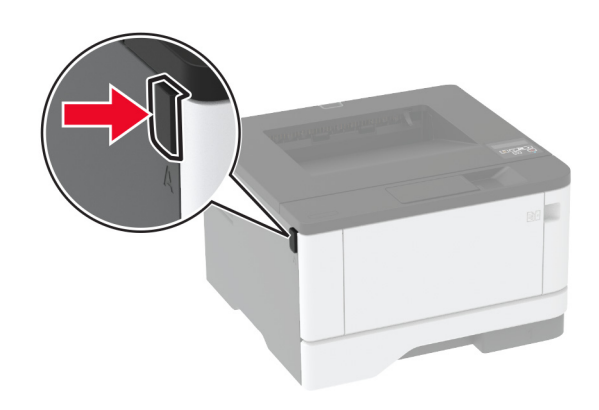

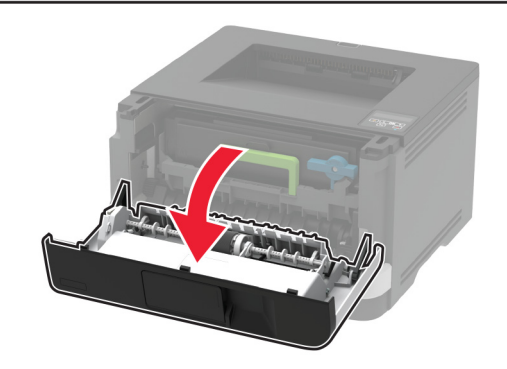

2 Uklonite jedinicu za izradu slika.

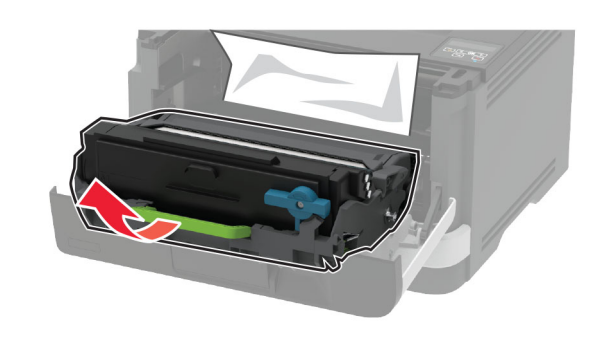

Upozorenje – potencijalno oštećenje: Jedinicu za izradu slika nemojte da izlažete direktnom svetlu duže od 10 minuta. Produženo izlaganje svetlu može da uzrokuje probleme sa kvalitetom štampe.

**Upozorenje – potencijalno oštećenje:** Nemojte da dodirujete bubanj fotoprovodnika. To bi moglo da utiče na kvalitet budućih zadataka štampanja.

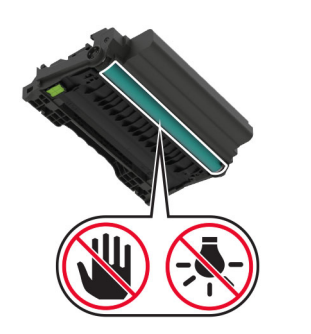

### 3 Uklonite zaglavljeni papir.

OPREZ – VRUĆA POVRŠINA: Unutrašnjost štampača može da bude vruća. Da biste smanjili rizik od povrede usled dodirivanja vruće komponente, pustite da se površina ohladi pre nego što je dodirnete.

Napomena: Proverite da li ste uklonili sve delove papira.

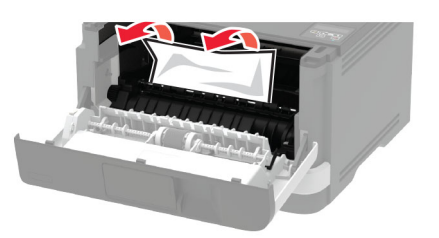

4 Umetnite jedinicu za izradu slika.

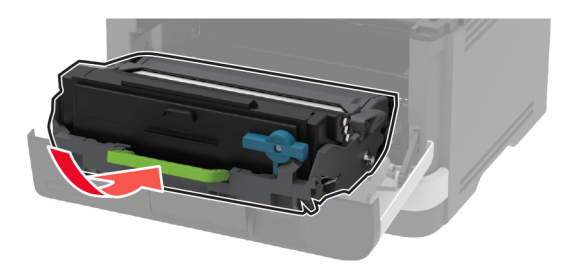

5 Zatvorite vrata.

6 Uklonite fioku.

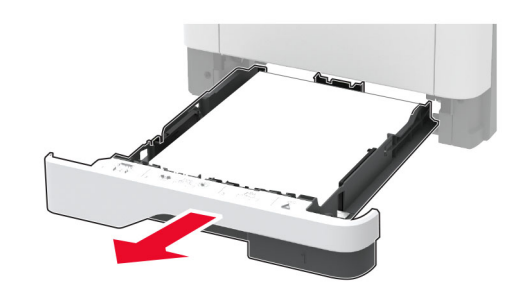

**7** Pritisnite šarku jedinice za dvostrano štampanje da biste otvorili jedinicu za dvostrano štampanje.

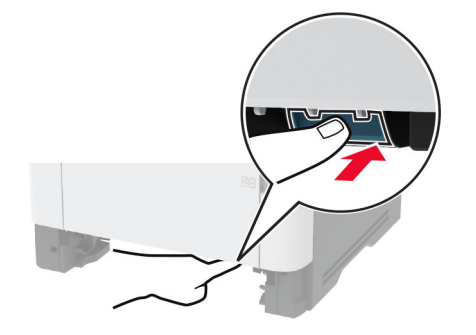

8 Uklonite zaglavljeni papir.

Napomena: Proverite da li ste uklonili sve delove papira.

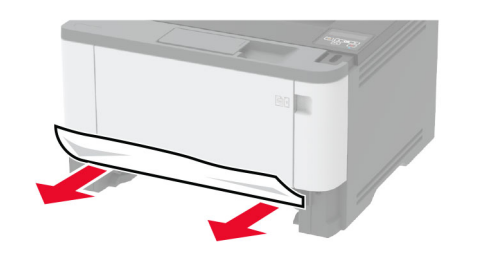

9 Zatvorite jedinicu za dvostrano štampanje.

10 Umetnite fioku.

## Zaglavljen papir iza zadnjih vrata

1 Otvorite prednja vrata.

Upozorenje – potencijalno oštećenje: Kako biste sprečili štetu usled statičkog elektriciteta, dodirnite bilo koji izloženi okvir štampača pre nego što pristupite ili dodirnete unutrašnje delove štampača.

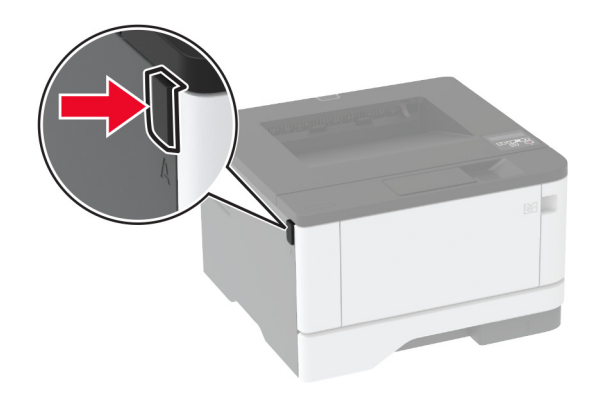

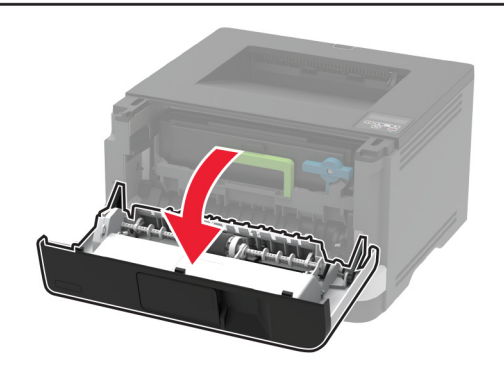

### 2 Uklonite jedinicu za izradu slika.

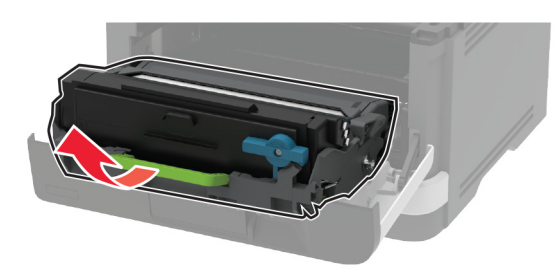

**Upozorenje – potencijalno oštećenje:** Jedinicu za izradu slika nemojte da izlažete direktnom svetlu duže od 10 minuta. Produženo izlaganje svetlu može da uzrokuje probleme sa kvalitetom štampe.

**Upozorenje – potencijalno oštećenje:** Nemojte da dodirujete bubanj fotoprovodnika. To bi moglo da utiče na kvalitet budućih zadataka štampanja.

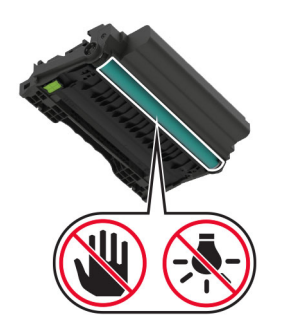

**3** Otvorite zadnja vrata.

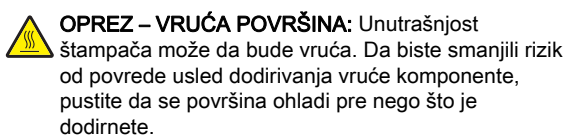

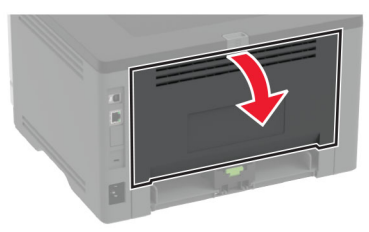

**4** Uklonite zaglavljeni papir.

Napomena: Proverite da li ste uklonili sve delove papira.

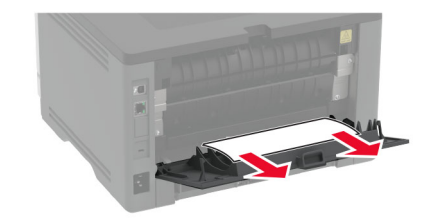

- 5 Zatvorite zadnja vrata.
- 6 Umetnite jedinicu za izradu slika.

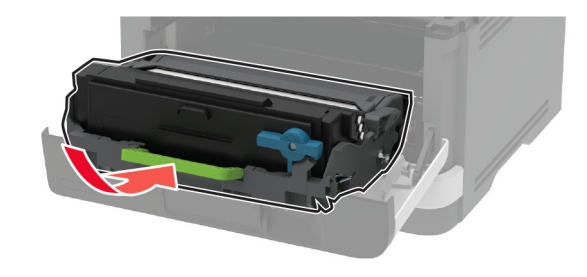

7 Zatvorite prednja vrata.